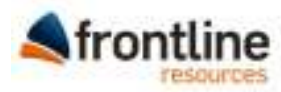

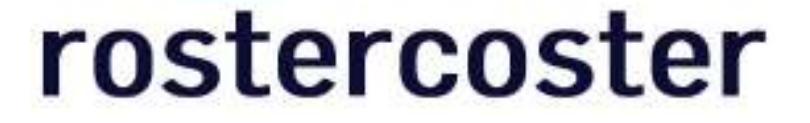

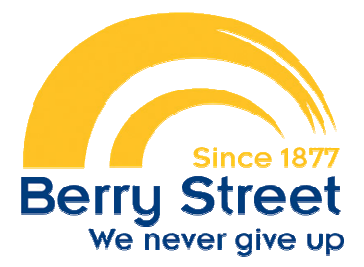

# User Manual – Resi Workers

### **Contents**

| Colour Codes Used in RosterCoster | . 2 |
|-----------------------------------|-----|
| How to log your availability      | . 3 |
| Changing your personal details    | . 7 |
| Shift types defined               | 10  |

# **Colour Codes Used in RosterCoster**

RosterCoster is colour coded so that you can see at a glimpse what the status of a shift is.

When you are logging your availability, you will see these colours:

- Blue = I'm available for work
- **Black** = I'm unavailable for work

When you are looking at your roster, you will also see these colours:

- White = I was rostered for this shift before the fortnight started (rostered hours/ordinary hours)
- Orange = I picked up this shift as 'extra' or casual hours
- Magenta = I picked up this shift as overtime
- Yellow = I was rostered for this shift but can no longer do it (and it's still unfilled)
- Grey = I was rostered for this shift but can no longer do it (and it has been filled by someone else)
- Pink = I said I was available but I declined this shift when offered it
- Red = I said I was available but after being given a shift, I called to cancel my availability
- Lavender = I said I was available but when I was called for a shift I didn't answer my phone
- Green = This shift is no longer required

| Date     | 00   | 01       | 02  | 03 | 04 | 05 | 06 | 07 | 08 | 09 |
|----------|------|----------|-----|----|----|----|----|----|----|----|
| Tue 27/9 | Unas | signed   |     |    |    |    |    |    |    |    |
| Wed 28/9 | Unas | signed   |     |    |    |    |    |    |    |    |
| Thu 29/9 | Bank | sia Str  | eet |    |    |    |    |    |    |    |
| Fri 30/9 | Bank | sia Stri | eet |    |    |    |    |    |    |    |
| Sat 1/10 | Bank | sia Str  | eet |    |    |    |    |    |    |    |
| Sun 2/10 | Bank | sia Str  | eet |    |    |    |    |    |    |    |
| Mon 3/10 | Bank | sia Str  | eet |    |    |    |    |    |    |    |
| Tue 4/10 | Unas | signed   |     |    | _  |    | _  | _  | _  |    |
| Wed 5/10 | Unas | signed   |     |    |    |    |    |    |    |    |
| Thu 6/10 | Unas | signed   |     |    |    |    |    |    |    |    |
| Fri 7/10 | Unas | signed   |     |    |    |    |    |    |    |    |
|          |      |          |     |    |    |    |    |    |    |    |

# How to log your availability

## STEP 1: Go to the internet and visit www.rostercoster.com

In other words, type 'www.rostercoster.com' in your web browser address bar as shown below and press 'Enter' on your keyboard.

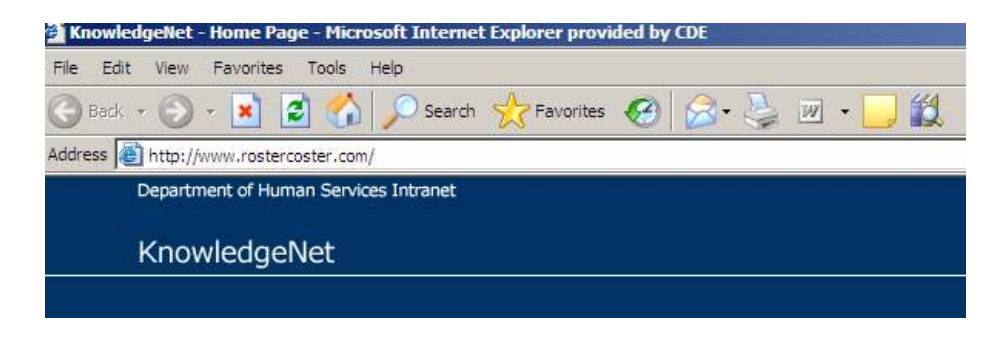

STEP 2: Enter your login name and password in the top right hand corner of the RosterCoster home page, then click the 'Sign In' button

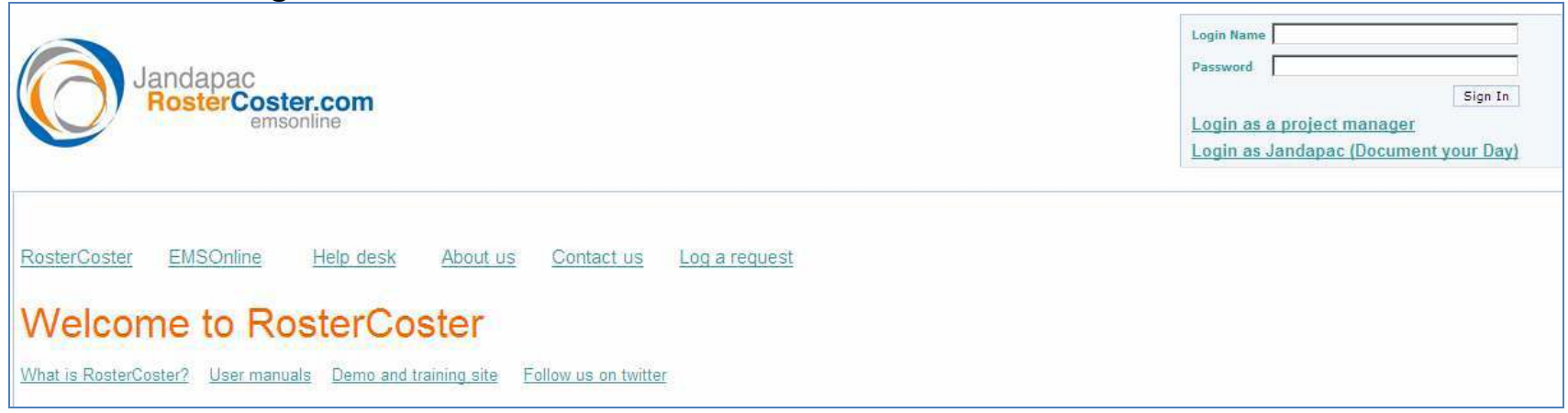

If you have forgotten your login name and/or password, or you have not been given one, contact your relevant **Residential Services Manager**, whose details can be found on the table of contacts in front of you right now on the RosterCoster home page.

Note that passwords are case sensitive. After you receive your password, see page 7 for instructions on how to change it.

## STEP 3: "Paint" your availability into the grid displayed

Go to the 'Rosters' menu and select 'My Roster'. Depending on your access level, this screen may appear by default upon log in.

| Rosters     | Reports | Availability | User Options |
|-------------|---------|--------------|--------------|
| My Roster   | ns      |              |              |
| All Rosters | :w 🛃 S  | Save         |              |
|             |         |              |              |

Once in 'My Roster', you will see a grid that looks like this, with dates down the left and times across the top:

| Date      | 00 | 01 | 02 | 03 | 04 | 05 | 06 | 07 | 08 | 09 | 10 | 11 | 12 | 13 | 14 | 15 | 16 | 17 | 18 | 19 | 20 | 21 | 22 | 23 |
|-----------|----|----|----|----|----|----|----|----|----|----|----|----|----|----|----|----|----|----|----|----|----|----|----|----|
| Mon 13/10 |    |    |    |    |    |    |    |    |    |    |    |    |    |    |    |    |    |    |    |    |    |    |    |    |
| Tue 14/10 |    |    |    |    |    |    |    |    |    |    |    |    |    |    |    |    |    |    |    |    |    |    |    |    |
| Wed 15/10 |    |    |    |    |    |    |    |    |    |    |    |    |    |    |    |    |    |    |    |    |    |    |    |    |

To show yourself as available or unavailable, use your mouse to go to the relevant day, then left-click and drag your mouse to 'paint' a line between the start time and end time.

### Example:

I can't work between 7:00am and 7:00pm, so I will go to the relevant date and left-click in the "07" square. While holding down the mouse button, I will drag to the right until I get to the "19" square to 'paint' a line onto the grid that looks like below:

| 05 | 06 | 07 | 08 | 09 | 10 | 11 | 12 | 13 | 14 | 15 | 16 | 17 | 18 | 19 | 20 | 21 |
|----|----|----|----|----|----|----|----|----|----|----|----|----|----|----|----|----|
|    |    |    |    |    |    |    |    |    |    |    |    |    |    |    |    |    |
|    |    |    |    |    |    |    |    |    |    |    |    |    |    |    |    |    |
|    |    |    |    |    |    |    |    |    |    |    |    |    |    |    |    |    |
|    |    |    |    |    |    |    |    |    |    |    |    |    |    |    |    |    |
|    |    |    |    |    |    |    |    |    |    |    |    |    |    |    |    |    |

STEP 4: Put in information about your availability Once you let go of the mouse button, a 'Times' box will pop up on your screen where you can add additional information about your availability.

After clicking on the "Apply/Close" button, you will see your entry appear on the grid. If you hover your mouse over the entry, a little box will appear that shows the start time, end time and shift type.

| Date     | 00 | 01 | 02 | 03 | 04 | 05 | 06 | 07     | 08   | 09 | 10 | 11 | 12 | 13 | 14 | 15 | 16 | 17 | 18 | 19 | 20 | 21 | 22 | 23 |
|----------|----|----|----|----|----|----|----|--------|------|----|----|----|----|----|----|----|----|----|----|----|----|----|----|----|
| Tue 13/9 |    |    |    |    |    |    |    | Unassi | gned |    |    |    |    |    |    |    |    |    |    |    |    |    |    |    |
| Wed 14/9 |    |    |    |    |    |    |    |        |      |    |    |    |    |    |    |    |    |    |    |    |    |    |    |    |

As seen on page 2, these entries appear in different colours depending on the shift type. While you only have the ability to paint blue entries ("I'm available") and black entries ("I'm unavailable"), your supervisor can paint other shift types on your behalf so you will need to be familiar with the colour legend too.

# **Changing your personal details**

## STEP 1: Change your password

The first time you log into RosterCoster you should change your password to something that you will remember. At the top of the screen, click on the "User Options" menu, then select "Set Password"

| Rost | ters Report | ts Ava   | ilability | User Options | Management Groups | Help      | Colour Legend |
|------|-------------|----------|-----------|--------------|-------------------|-----------|---------------|
|      | Dates       |          |           | Log Off      | 5                 | Functions |               |
| From | 13/09/2011  | 🗎 < Back | For       | My Details   |                   | 2 Go      |               |
| То   | 13/10/2011  | Next >   | House     | Set Password |                   | Add       |               |
|      |             |          |           |              |                   |           |               |

In the next screen, simply type the old password you were initially given on your welcome letter, then type your new password and confirm this new password again before clicking "Save".

| Old Password:    |      |
|------------------|------|
| New Password:    |      |
| Confirm Password |      |
|                  | Save |

After successfully changing your password you will receive a confirmation message in red:

| Password has been | i set |
|-------------------|-------|
| Old Password:     |       |
| New Password:     |       |
| Confirm Password  |       |
|                   | Save  |

**STEP 2: Update your contact details** 

To ensure that you are contactable, make sure you update your contact details. At the top of the screen, click on the "User Options" menu, then select "My Details"

| Ros  | ters Re    | Reports Availability |        | ilability | User Options | Manager | ment Groups | Help      | Colour Legend |
|------|------------|----------------------|--------|-----------|--------------|---------|-------------|-----------|---------------|
|      | Dates      | 5                    |        |           | Log Off      | 5       |             | Functions |               |
| From | 13/09/2011 |                      | < Back | For       | My Details   |         | <b>*</b>    | CO GO     |               |
| То   | 13/10/2011 |                      | > Next | House     | Set Password |         | -           | Add       |               |
|      |            |                      |        |           |              |         |             |           |               |

The below screen will appear and you will be able to edit your email address and phone number/s. Be sure to click "Save" after making your changes.

## **STEP 3: Other options and logging off**

To return to the roster grid again at any time, simply select "My Roster" from the "Rosters" menu

| Rosters     | Reports  | Availability | User Options |
|-------------|----------|--------------|--------------|
| My Roster   | ns       |              |              |
| All Rosters | :w 📄     | Save         |              |
|             |          |              |              |
| Staff       | F Profil | e: Sami      | ole 777      |
| Jian        | 11011    | e. Janij     |              |

To log off, click on the "User Options" menu, then select "Log Off"

| Rosters   | Reports     | Availability | User Options | Management Groups | Help | Colour Legend |
|-----------|-------------|--------------|--------------|-------------------|------|---------------|
| F         | unctions    |              | Log Off      |                   |      |               |
| 2 Refresh | 📄 New 🛛 🛃 S | ave          | My Details   |                   |      |               |
|           |             |              | Set Password |                   |      |               |

# Shift types defined

There are several shift types found in RosterCoster. While you only have the ability to select the available and unavailable shift types, your supervisors and managers can select all the other shift types on your behalf, so you will need to refer to these definitions to understand what they mean.

## Shift types that casual resi workers can select:

| Available                                                          | Unavailable / Availability Pending                               |
|--------------------------------------------------------------------|------------------------------------------------------------------|
| Available Worker available                                         | Available - Phoned Worker available & has been phoned            |
| Available (No SO or AN) Worker available, but not for sleepover or | Available (No SO or AN) - Phoned Worker available, but not for   |
| active night                                                       | sleepover or active night, & has been phoned                     |
| Available (OK for SO) Worker available for sleepover               | Available (OK for SO) - Phoned Worker available for sleepover &  |
|                                                                    | has been phoned                                                  |
| Available (Ok for AN) Worker available for active night            | Available (Ok for AN) - Phoned Worker available for active night |
|                                                                    | & has been phoned                                                |
| Available (Ok for SO & AN) Worker available for sleepover & active | Available (Ok for SO & AN) - Phoned Worker available for         |
| night                                                              | sleepover & active night, & has been phoned                      |
|                                                                    | Unavailable Worker unavailable                                   |

### Shift types that supervisors, managers and team leaders can select on your behalf:

| On Duty                                                           | Other                                                             |
|-------------------------------------------------------------------|-------------------------------------------------------------------|
| ON DUTY - Agency Worker is doing this shift with agency hours     | Cancelled Shift Worker made themselves available to work but      |
|                                                                   | after having accepted an offered shift, cancelled it              |
| ON DUTY - Casual Worker is doing this shift with casual hours     | Declined Shift Worker made themselves available to work but       |
|                                                                   | declined the shift when offered it                                |
| ON DUTY - Extra Worker is doing this shift with extra hours (part | No Longer Required Shift was previously required but is no longer |
| timer picking up extra hours up to 76)                            | needed by the unit                                                |
| ON DUTY - Ordinary Worker is doing this shift with ordinary hours |                                                                   |
| ON DUTY - Overtime Worker is doing this shift with overtime hours |                                                                   |
| (perm staff working hours that are over 76)                       |                                                                   |
| ON DUTY - Rostered Worker is doing this shift with rostered hours |                                                                   |

| OFF DUTY Filled - Leave Other Worker was previously rostered but      | OFF DUTY Unfilled - Leave Other Worker was previously rostered        |
|-----------------------------------------------------------------------|-----------------------------------------------------------------------|
| is on other leave and shift has now been filled by someone else       | but is on other leave and shift is still unfilled                     |
| OFF DUTY Filled - Leave Rec Worker was previously rostered but is     | OFF DUTY Unfilled - Leave Rec Worker was previously rostered but      |
| on recreational leave and shift has now been filled by someone        | is on recreational leave and shift is still unfilled                  |
| else                                                                  |                                                                       |
| OFF DUTY Filled - Leave Sick Worker was previously rostered but is    | OFF DUTY Unfilled - Leave Sick Worker was previously rostered but     |
| on sick leave (with cert) and shift has now been filled by someone    | is on sick leave (with cert) and shift is still unfilled              |
| else                                                                  |                                                                       |
| OFF DUTY Filled - Leave Sick (no cert) Worker was previously          | OFF DUTY Unfilled - Leave Sick (no cert) Worker was previously        |
| rostered but is on sick leave (no cert) and shift has now been filled | rostered but is on sick leave (no cert) and shift is still unfilled   |
| by someone else                                                       |                                                                       |
| OFF DUTY Filled - Leave Sub Worker was previously rostered but is     | OFF DUTY Unfilled - Leave Sub Worker was previously rostered but      |
| on substitute leave (sub for pub hol penalties) and shift has now     | is on substitute leave (sub for pub hol penalties) and shift is still |
| been filled by someone else                                           | unfilled                                                              |
| OFF DUTY Filled - Leave Without Pay Worker was previously             | OFF DUTY Unfilled - Leave Without Pay Worker was previously           |
| rostered but is on leave without pay and shift has now been filled    | rostered but is on leave without pay and shift is still unfilled      |
| by someone else                                                       |                                                                       |
| OFF DUTY Filled - Leave Workcover Worker was previously rostered      | OFF DUTY Unfilled - Leave Workcover Worker was previously             |
| but is on Workcover leave and shift has now been filled by someone    | rostered but is on Workcover leave and shift is still unfilled        |
| else                                                                  |                                                                       |
| OFF DUTY Filled - Reassigned Worker was previously rostered but       | OFF DUTY Unfilled - Reassigned Worker was previously rostered but     |
| has had their hours changed around and shift has now been filled      | has had their hours changed around and shift is still unfilled        |
| by someone else                                                       |                                                                       |
| OFF DUTY Filled - Secondment Worker was previously rostered but       | OFF DUTY Unfilled - Secondment Worker was previously rostered         |
| has been seconded to work elsewhere and the shift has now been        | but has been seconded to work elsewhere and the shift is still        |
| filled by someone else                                                | unfilled                                                              |
| OFF DUTY Filled - Training Worker was previously rostered but will    | OFF DUTY Unfilled - Training Worker was previously rostered but       |
| be in training and the shift has now been filled by someone else      | will be in training and the shift is still unfilled                   |
| OFF DUTY Filled - Unrostered Shift was not rostered but has now       | OFF DUTY Unfilled - Unrostered Shift was not rostered and is still    |
| been filled by someone else                                           | unfilled                                                              |
| OFF DUTY Filled - Vacant Shift was unfilled because of a position     | OFF DUTY Unfilled - Vacant Shift was unfilled because of a position   |
| vacancy but has now been filled by someone else                       | vacancy and is still unfilled                                         |